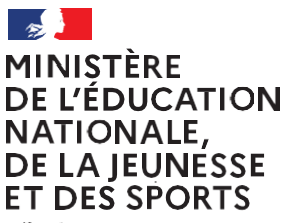

Liberté Égalité Fraternité

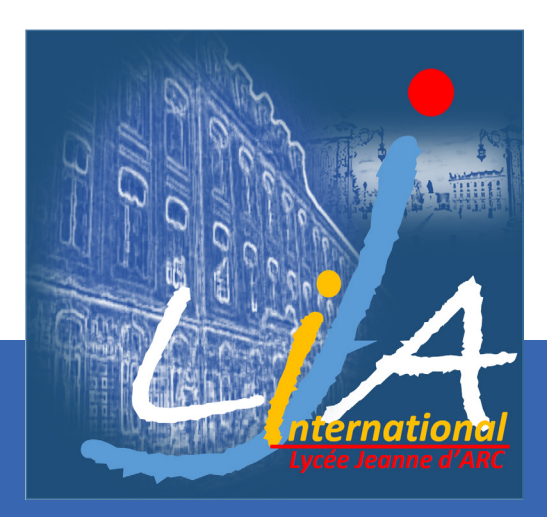

ANNÉE SCOLAIRE 2020-2021

# Téléservice Orientation en 2<sup>de</sup> générale et technologique

Phase provisoire d'orientation

Guide à l'attention des Parents d'élèves

#### I. Connexion auteleservice Orientation

Le téléservice est accessible par le portail Scolarité Services. La connexion se fait au moyen d'un compte ATEN ou EduConnect ou FranceConnect :

- le compte d'un représentant légal permet de saisir les intentions provisoires et d'accuser réception de l'avis donné par le conseil de classe;
- le compte d'un élève permet uniquement de consulter les saisies effectuées par le représentant légal.

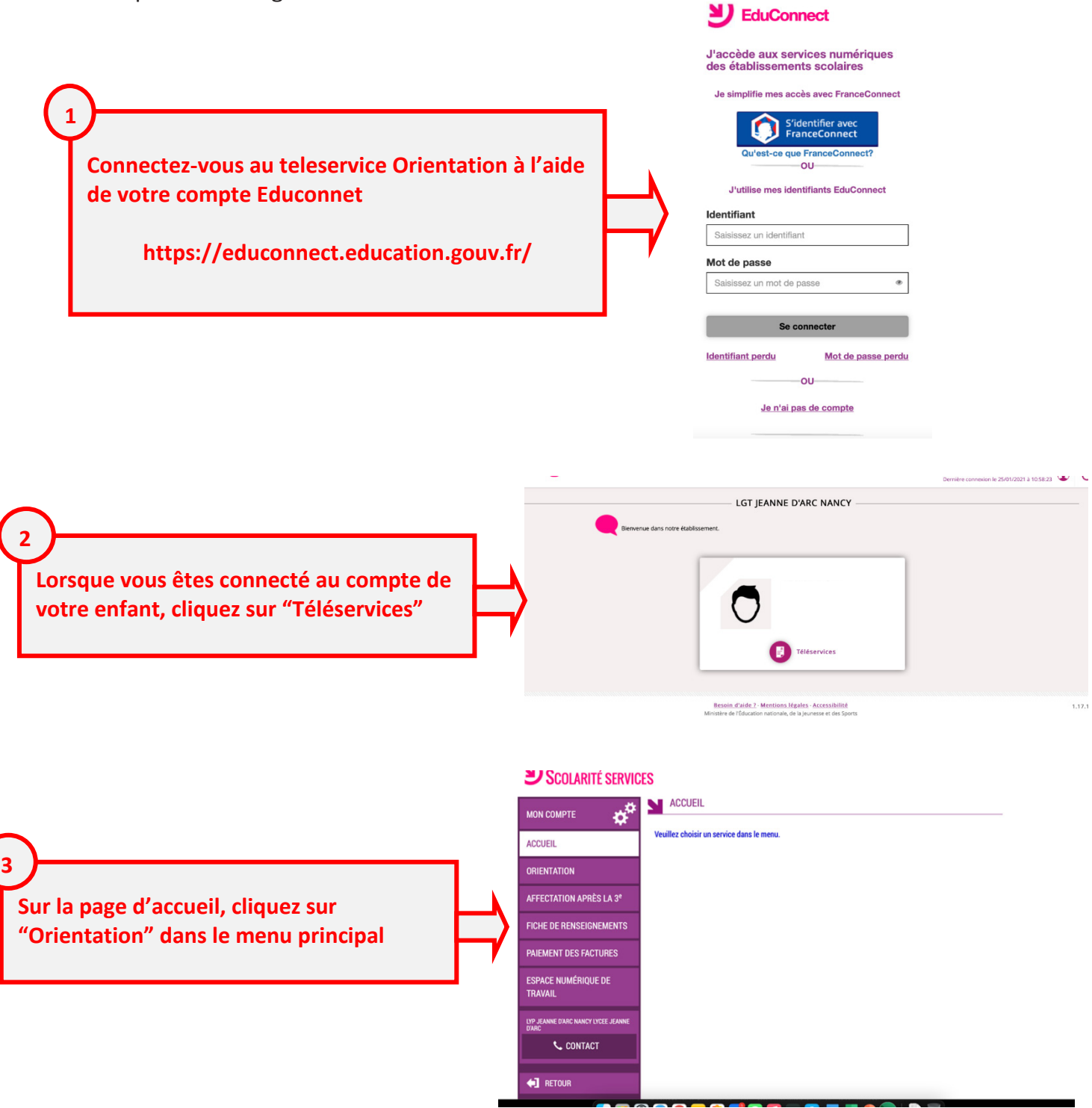

#### 2. Saisie des intentions provisoires

Un seul des représentants légaux de l'élève peut effectuer la saisie des intentions provisoires :

- il doit saisir au moins 1 intention;
- il peut saisir jusqu'à 11 intentions : 1<sup>re</sup> générale (et enseignements de spécialité), 1<sup>re</sup> technologique (et série), 1<sup>re</sup> préparant au BT métiers de la musique, accès à la voie professionnelle;
- seule la 1<sup>re</sup>technologique peut être sélectionnée plusieurs fois, our des series différentes;
- le rang détermine l'ordre de préference des choix effectués;
- les intentions peuvent être modifiées jusqu'à la fermeture du téléservice par l'établissement avant les conseils de classe.

| MON COMPTE              | SERVICE EN LIGNE<br>ORIENTATION                                                                                                    |  |  |  |  |
|-------------------------|----------------------------------------------------------------------------------------------------|--|--|--|--|
|                         | 1 Intentions provisoires 2 Choix définitifs 3 Décision                                                                                                    |  |  |  |  |
| ACCUEIL                 | Deuxième trimestre ou premier semestre : DEMANDE(S) DES REPRÉSENTANTS LÉGAUX / Intention(s)                                                                                                    |  |  |  |  |
| ORIENTATION             | d'orientation.                                                                                                    |  |  |  |  |
|                         | correspond à votre ordre de préférence.                                                                                                    |  |  |  |  |
| AFFECTATION APRES LA 3° | Nous souhaitons pour la rentrée prochaine :                                                                                                    |  |  |  |  |
| FICHE DE RENSEIGNEMENTS | Intention 1 Le rang détermine l'ordre de préférence                                                                                                    |  |  |  |  |
| BOURSE DE LYCÉE         | O 1re générale Les intentions peuvent                                                                                                    |  |  |  |  |
|                         | O 1re technologique reclassées ou supprimée                                                                                                    |  |  |  |  |
| LIENS UTILES            | O 1re préparant au brevet de technicien « métiers de la musique » 0                                                                                                    |  |  |  |  |
|                         | O Un accès à la voie professionnelle                                                                                                    |  |  |  |  |
| S. CONTACT              | Vous devez sélectionner une voie.                                                                                                    |  |  |  |  |
|                         | AJOUTER UNE INTENTION                                                                                                    |  |  |  |  |
| <b>SE DÉCONNECTER</b>   |                                                                                                    |  |  |  |  |
|                         | ANNULER VALIDER                                                                                                    |  |  |  |  |
|                         | Veuillez corriger le tormulaire avant de pouvoir valider vos choix.                                                                                                    |  |  |  |  |
|                         | d'établissement, ni aux parcours particuliers hors système éducatif (services médicalisés, sociaux) pour<br>lesquels une procédure spécifique existe par ailleurs. Si vous êtes dans une de ces situations, veuillez<br>contacter le chef d'établissement. |  |  |  |  |
|                         | Comme sur la fiche de dialogue, il est précisé que la procédure ne                                                                                                    |  |  |  |  |

s'applique pas au redoublement exceptionnel ni aux parcours particuliers, et qu'il convient de contacter le chef d'établissement dans ces situations spécifiques

#### 1<sup>re</sup> générale

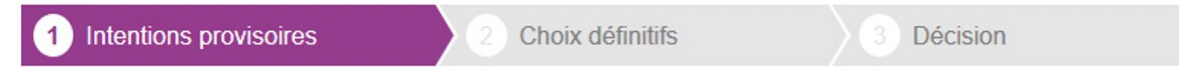

Deuxième trimestre ou premier semestre : DEMANDE(S) DES REPRÉSENTANTS LÉGAUX / Intention(s) d'orientation.

Vous devez obligatoirement saisir une intention. Vous pouvez en saisir jusqu'à 11. Leur ordre d'affichage correspond à votre ordre de préférence.

#### Nous souhaitons pour la rentrée prochaine :

| Intention 1                                     |                                                                                                    | + +        | İ |
|-------------------------------------------------|----------------------------------------------------------------------------------------------------|------------|---|
| 1re générale                                    |                                                                                                    |            |   |
| O 1re technologique                             |                                                                                                    |            |   |
| O 1re préparant au brevet<br>O Un accès à la vo | de technicien « métiers de la musique » 🕄<br>puverez des informations sur les enseignements de spécialité<br>sur le site Horizons 21 ( <u>http://www.horizons21.fr</u> ) |            |   |
| Choisigner 4 angeigne                           | des enseignements de spécialité pour la 1re générale 3                                                                                                    |            |   |
| Vous pouvez choisir au                          | ments envisages dans retablissement.<br>maximum 1 enseignement hors établissement.                                                                                       | CA (dana   |   |
| ou hors établissement).                         | Si le représentant coche 1 <sup>re</sup> générale, il doit choisi                                                                                                    | r 4        |   |
|                                                 | enseignements de spécialité proposés dans l'établissem<br>de l'élève et il a la possibilité d'ajouter un 5 <sup>e</sup> enseignem<br>en dehors de l'établissement        | ent<br>ent |   |

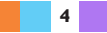

Deux listes complémentaires d'enseignements de spécialité sont affichées : la liste des enseignements proposés dans l'établissement et celle des enseignements non proposés dans l'établissement à la rentrée prochaine :

|                    | Choix des enseignements de spécialité pour la 1re générale<br><b>Choisissez 4 enseignements envisagés dans l'établissement.</b><br>Vous pouvez choisir au maximum 1 enseignement hors établissement.<br>Vous ne pouvez sélectionner qu'un seul choix parmi les déclinaisons Arts, LLCER o<br>ou hors établissement). | et LLCA (dans |
|--------------------|----------------------------------------------------------------------------------------------------|---------------|
|                    | Enseignements proposés dans votre établissement à la rentrée prochaine                                                                                                    | f.            |
|                    | Hist-géo. géopolitique & sc. politiques                                                                                                    |               |
|                    | Humanités, littérature et philosophie                                                                                                    |               |
|                    | Mathématiques                                                                                                    |               |
|                    | Physique-chimie                                                                                                    |               |
| -                  | Sc. écono. & sociales                                                                                                    |               |
| ant ne             | Sciences vie & terre                                                                                                    |               |
| qu'une<br>son pour | Langues, littératures et cultures étrangères et régionales (LLCER)                                                                                                    | déplier 🕨     |
| nements<br>LLCA    | Enseignements non proposés dans votre établissement à la rentrée proch<br>(Pour connaître les modalités d'organisation de ces enseignements, contactez votre établisse                                                                                                    | aine<br>ment) |

Le représent peut choisir seule déclinais les enseig Arts, LLCER et

| Langues, littératures et cultures étrangères et régionales (LLCER) | déplier 🕨 |
|--------------------------------------------------------------------|-----------|
| Arts                                                               | déplier 🕨 |
| Sciences ingenieur                                                 |           |
| Numérique et sciences informatiques                                |           |
| Biologie-écologie 🚱                                                |           |

#### **ATTENTION :**

- 4 spécialités à choisir IMPERATIVEMENT. ٠
- les choix effectués soivent être reportés sur la fiche de saisie papier et être identiques à ceux effectués dans l'application Téléservice Orientation (mêmes choix, même ordre).

Les choix se font IMPERATIVEMENT dans la liste propose.

Si votre enfant souhaite suivre une spécialité non enseignée au Lycée Jeanne d'ARC :

- il devra effecteur une demande de changement d'établissement,
- ou suivre cet enseignement par l'intermédiaire du CNED à distance • UNIQUEMENT.

Dans ce cas choisir EGALEMENT quatre spécialités enseignées dans l'Etablissement.

Le choix de la spécialité non enseignée dans l'Etablissement doit être effectué en 5ième position.

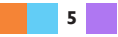

#### 1<sup>re</sup> technologique

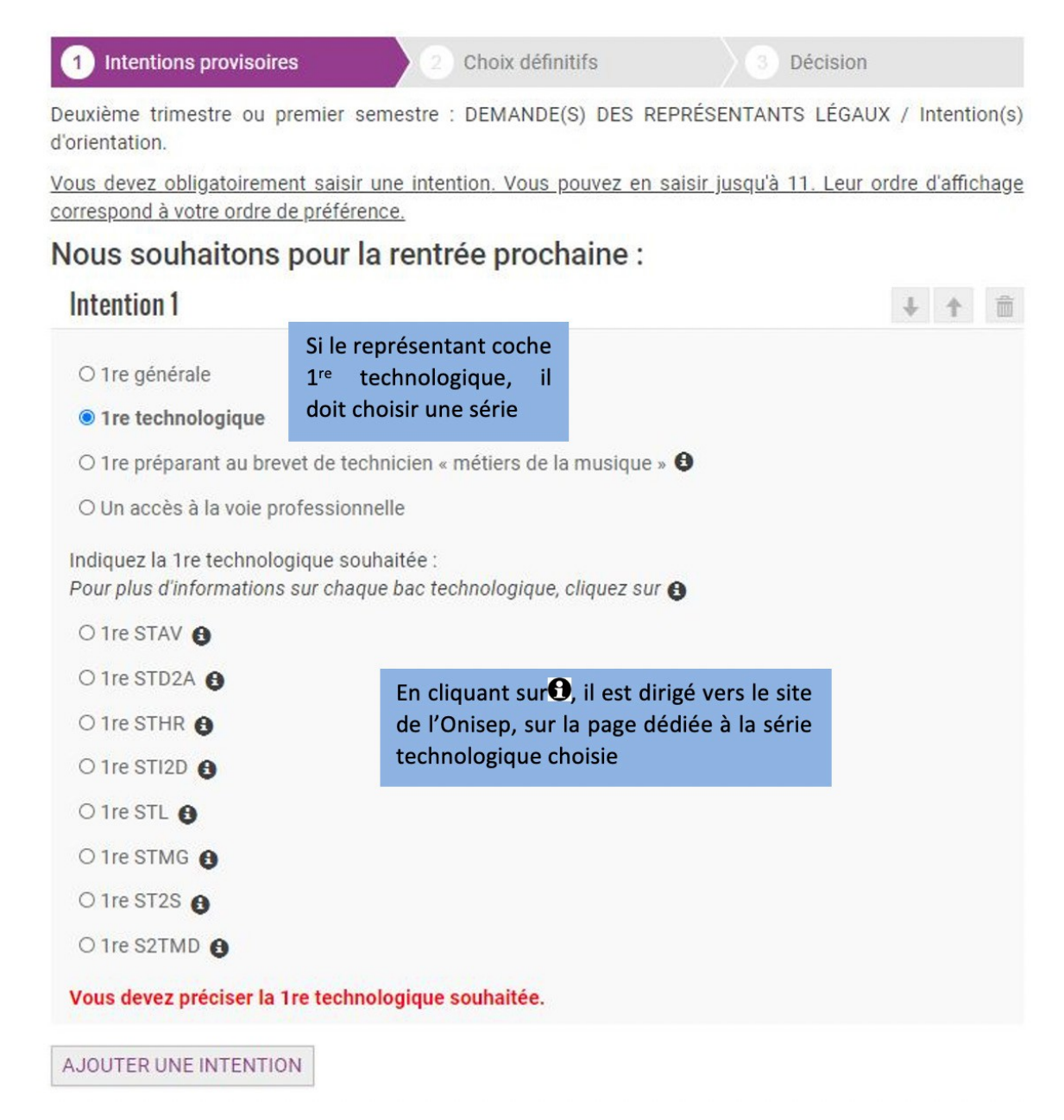

![](_page_5_Picture_2.jpeg)

Nous souhaitons pour la rentrée prochaine :

![](_page_6_Picture_1.jpeg)

![](_page_6_Picture_2.jpeg)

#### 1<sup>re</sup> préparant au brevet de technicien métiers de la musique

![](_page_7_Picture_1.jpeg)

#### Accès à la voie professionnelle

Si le représentant légal demande un accès à la voie professionnelle, il peut indiquer le métier ou la formation qui intéresse l'élève. Il s'agit d'un champ libre dans lequel il peut noter ce qu'il souhaite. Cela permet à l'établissement d'avoir des précisions sur le projet d'orientation de l'élève, mais il n'est pas nécessaire pour les familles de connaître parfaitement l'intitulé des spécialités professionnelles ou des familles de métiers.

| 1 Intentions provise                                                                                                    | oires                                                               | 2 Choix définitifs                                                   | 3 Décision                                                                                                    |       |
|----------------------------------------------------------------------------------------------------|---------------------------------------------------------------------|----------------------------------------------------------------------|----------------------------------------------------------------------------------------------------|-------|
| Deuxième trimestre ou<br>d'orientation.                                                                                    | u premier semes                                                     | stre : DEMANDE(S) DES                                                | REPRÉSENTANTS LÉGAUX / Intention(s                                                                              | 5)    |
| Vous devez obligatoire<br>correspond à votre ordr                                                                          | ment saisir une<br>re de préférence.                                | intention. Vous pouvez e                                             | en saisir jusqu'à 11. Leur ordre d'affichag                                                                     | e     |
| Nous souhaitor                                                                                                    | ns pour la re                                                       | entrée prochaine                                                     | :                                                                                                    |       |
| Intention 1                                                                                                    |                                                                     |                                                                      | + + 1                                                                                                    | 1     |
| <ul> <li>1re technologique</li> <li>1re préparant au l</li> <li>Un accès à la voie</li> <li>Vous pouvez précise</li> </ul> | e<br>brevet de technic<br>e professionnelle<br>er le métier ou la f | ien · Vous trouverez des<br>sur le sit<br>formation qui intéresse vo | s informations sur les métiers et les for<br>te de l'Onisep ( <u>http://www.onisep.fr</u> ).<br>otre enfant : 3 | matio |
| Métier ou formation                                                                                                    | Champ libro                                                         | 2                                                                    |                                                                                                    |       |
| Demande d'un sta                                                                                                    | age passerelle                                                      |                                                                      |                                                                                                    |       |
| AJOUTER UNE INTEN                                                                                                    | TION                                                                |                                                                      |                                                                                                    |       |

![](_page_7_Picture_5.jpeg)

### 3. Validation des intentions provisoires

Un récapitulatif est affiché après la validation de la saisie des intentions provisoires.

| 1 Int                                         | tentions provisoires                                                                                                | 2 Choix définitifs                                                                         | 3 Décision                                                                                                    |  |  |
|-----------------------------------------------|----------------------------------------------------------------------------------------------------|--------------------------------------------------------------------------------------------|----------------------------------------------------------------------------------------------------|--|--|
| Deuxièm<br>d'orienta                          | ne trimestre ou premier ser<br>Ition.                                                                               | nestre : DEMANDE(S) DES                                                                    | REPRÉSENTANTS LÉGAUX / Intention(s)                                                                                                  |  |  |
| Nous                                          | souhaitons pour la                                                                                                  | rentrée prochaine :                                                                        |                                                                                                    |  |  |
| li<br>E<br>P                                  | <b>itention 1</b> : 1re générale<br>nseignements de spécialité c<br>LASTIQUES / ANGLAIS MON                         | hoisis : MATHÉMATIQUES /<br>IDE CONTEMPORAIN / SCIEN                                       | SC. ÉCONO. & SOCIALES / ARTS<br>NCES INGENIEUR (hors établissement)                                                                  |  |  |
| Ir                                            | Intention 2: 1re STI2D                                                                                              |                                                                                            |                                                                                                    |  |  |
| Intention 3 : 1re STL                         |                                                                                                    |                                                                                            |                                                                                                    |  |  |
| Vos inte<br>électroni<br>compléte<br>fermetur | entions ont bien été validée<br>ique valide est indiquée dans<br>er à partir du portail Scolarite<br>re du service. | es. Un e-mail de confirmati<br>s votre fiche de renseigneme<br>é Services. Vous pouvez mod | on va vous être envoyé, si une adresse<br>nts. Si ce n'est pas le cas, vous pouvez la<br>ifier vos demandes d'orientation jusqu'à la |  |  |
|                                               | Le représentant peut<br>fermeture du téléser<br>conseils de classe                                                  | : modifier ses saisies<br>vice par l'établissement                                         | jusqu'à la MODIFIER<br>avant les                                                                                                    |  |  |

Seul le représentant ayant saisi les intentions peut apporter des modifications. Les in-tentions saisies sont en consultation pour l'autre représentant légal et l'élève.

Un mail récapitulatif est envoyé aux deux représentants légaux, lorsque celui qui a ef- fectué ou modifié la saisie se déconnecte de sa session.

#### Mail reçu par le représentant légal qui a effectué/modifié la saisie

| Bonjo            | λur,                                                                                                    |
|------------------|----------------------------------------------------------------------------------------------------|
| Suite<br>l'élève | à la démarche que vous avez effectuée en ligne le 16/10/2020 à 17:30:58, nous vous confirmons par cet email que votre (vos) intention(s) provisoire(s) a (ont) bien été enregistrée(s) pou e Prénom NOM |
| En vo            | vici le récapitulatif :                                                                                                    |
| •                | Intention 1 : 1 re générale                                                                                                    |
|                  | Enseignements de spécialité choisis : ANGLAIS MONDE CONTEMPORAIN / ARTS PLASTIQUES / MATHÉMATIQUES / SC. ÉCONO. & SOCIALES / SCIENCES INGENIEUR (hors établissement)                                    |
| •                | Intention 2 : 1re STI2D                                                                                                    |
| •                | Intention 3 : 1re STL                                                                                                    |
| Vous             | pouvez encore faire des modifications jusqu'à la fermeture du service Orientation (date qui vous a été transmise par votre établissement).                                                              |
| Bien             | cordialement,                                                                                                    |

#### Mailreçu par le représentant légal qui n'a pas effectué la saisie

| Popiour                                                                                         | Prénom NOM du représentant                                                                                                    |
|-------------------------------------------------------------------------------------------------|----------------------------------------------------------------------------------------------------|
| Bonjour,                                                                                        | qui a saisi les intentions                                                                                                    |
| Suite à la démarche effectuée en ligne le 16/1<br>enregistrée(s) pour l'élève <b>Prénom NOM</b> | 0/2020 à 17:30:58 par , nous vous informons par cet email que l'(les) intention(s) provisoire(s) a (ont) bien été                           |
| En voici le récapitulatif :                                                                     |                                                                                                    |
| Intention 1 : 1re générale                                                                      |                                                                                                    |
| Enseignements de spécialité choisis : A<br>établissement)                                       | NGLAIS MONDE CONTEMPORAIN / ARTS PLASTIQUES / MATHÉMATIQUES / SC. ÉCONO. & SOCIALES / SCIENCES INGENIEUR (ho                                |
| Intention 2 : 1re STI2D                                                                         |                                                                                                    |
| Intention 3 : 1re STL                                                                           |                                                                                                    |
| Il est possible d'apporter des modifications jusc                                               | u'à la fermeture du service Orientation (date qui vous a été transmise par votre établissement), en vous rapprochant du responsable qui a s |
| demande. En cas de desaccord, veuillez conta                                                    | cter immediatement ie cher d'établissement.                                                                                                 |
| Bien cordialement,                                                                              |                                                                                                    |
| années de l'établissement                                                                       | S'il souhaite apporter des modifications, il est invité à se rapprocher                                                                     |
| onnees de l'établissement                                                                       | du représentant qui a saisi les intentions et en cas de désaccord il                                                                        |
|                                                                                                 |                                                                                                    |
|                                                                                                 | lui est demandé de prendre l'attache du chef d'établissement                                                                                |

## 4. Consultation et accusé de réception de l'avis provisoire du conseil de classe

| 1 Intentions provisoires                                                                                                    | 2 Choix définitifs                                                 | 3 Décision                                                       |                                                               |
|----------------------------------------------------------------------------------------------------|--------------------------------------------------------------------|------------------------------------------------------------------|---------------------------------------------------------------|
| Deuxième trimestre ou premier semes                                                                                             | tre : AVIS PROVISOIRE(S) D                                         | ORIENTATION.                                                     |                                                               |
| Vous devez en accuser réception en                                                                                              | cochant la case prévue à ce                                        | et effet puis en validant.                                       |                                                               |
| Le conseil de classe répond au                                                                                                  | (x) demande(s) des repr                                            | ésentants légaux :                                               |                                                               |
| Cet avis ne constitue en aucun<br>poursuivre la réflexion sur le p<br>choix définitifs au 3è trimestre / 2                      | cas une décision d'orie<br>rojet de formation de vo<br>d semestre. | ntation. Il doit vous permettre<br>otre enfant avant de formuler | e de<br>des                                                   |
| Intention 1 : 1re générale                                                                                                    |                                                                    | Avis réservé                                                     |                                                               |
| Enseignements de spécialité choisis<br>PLASTIQUES / ANGLAIS MONDE C                                                             | SC. ÉCONO. & SOCIALES<br>ONTEMPORAIN / SCIENCES                    | / MATHÉMATIQUES / ARTS<br>S INGENIEUR (hors établissemen         | t)                                                            |
| Intention 2 : 1re STI2D                                                                                                    |                                                                    | Avis favorable                                                   |                                                               |
| Intention 3 : 1re STL                                                                                                    |                                                                    | Avis favorable                                                   | Les familles peuvent<br>consulter l'avis provisoire           |
| Motivations du conseil de class<br>recommandations :                                                                            | e concernant le ou les a                                           | ivis défavorables ou réservés e                                  | recommandations et les<br>motivations du conseil de<br>classe |
| Les compétences restent à consolid<br>générale.                                                                                 | er dans certaines disciplines                                      | s pour obtenir le passage en 1re                                 |                                                               |
| J'ai bien pris connaissance de<br>de classe.<br>Si je souhaite discuter de cet avis pr<br>principal ou le chef d'établissement. | e l'avis provisoire d'orien<br>ovisoire, je prends contact a       | tation du conseil<br>vec le professeur VALIDER                   |                                                               |
|                                                                                                    | Le représentant ayar                                               | nt saisi les intentions doit                                     |                                                               |
|                                                                                                    | accuser réception de                                               | l'avis du conseil de classe                                      |                                                               |
|                                                                                                    | en cochant la case pu                                              | lis en validant                                                  |                                                               |

S'il quitte la page sans accuser réception, une fenêtre pop-up s'ouvre pour l'avertir :

![](_page_11_Picture_1.jpeg)

 1 Intentions provisoires
 2 Choix définitifs
 3 Décision

Deuxième trimestre ou premier semestre : AVIS PROVISOIRE(S) D'ORIENTATION.

Le conseil de classe répond au(x) demande(s) des représentants légaux :

<u>Cet avis ne constitue en aucun cas une décision d'orientation.</u> Il doit vous permettre de poursuivre la réflexion sur le projet de formation de votre enfant avant de formuler des choix définitifs au 3è trimestre / 2d semestre.

| Intention 1 : 1re générale                                                                                                    | Avis réservé        |  |  |
|----------------------------------------------------------------------------------------------------|---------------------|--|--|
| Enseignements de spécialité choisis : SC. ÉCONO. & SOCIALES / MATHÉMATIQUES / ARTS<br>PLASTIQUES / ANGLAIS MONDE CONTEMPORAIN / SCIENCES INGENIEUR (hors établissement) |                     |  |  |
|                                                                                                    |                     |  |  |
| Intention 2 : 1re STI2D                                                                                                    | Avis favorable      |  |  |
|                                                                                                    |                     |  |  |
| Intention 3 : 1re STL                                                                                                    | Avis favorable      |  |  |
| Motivations du conseil de classe concernant le ou les avis défavora<br>recommandations :                                                                                | bles ou réservés et |  |  |
| Les compétences restent à consolider dans certaines disciplines pour obtenir le pa<br>générale.                                                                         | assage en 1re       |  |  |
|                                                                                                    |                     |  |  |
| Vous avez pris connaissance et accusé réception de l'avis provisoire du c<br>18/10.                                                                                     | onseil de classe le |  |  |
| Un message s'affiche lorsque le représentant a accusé réception de l'avis du conseil de classe                                                                          |                     |  |  |
|                                                                                                    |                     |  |  |

POUR L'ÉCOLE DE LA CONFIANCE